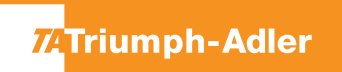

## 301ci/302ci/350ci/400ci

1) Die Taste **[Zähler]** drücken, um die Zählerübersicht zu öffnen.

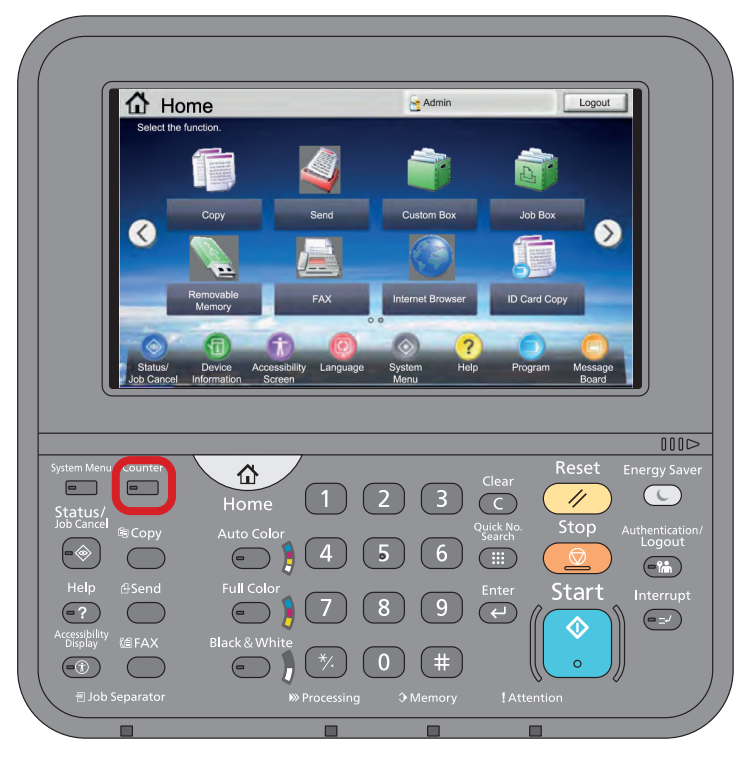

## a Anzeigen des Zählerstandes:

2a) Der Gesamtzählerstand wird in der rechten Spalte "Gesamt" angezeigt.

| Zähler |                        |                               |                                 |        |             |           |
|--------|------------------------|-------------------------------|---------------------------------|--------|-------------|-----------|
|        | Druckseiten            |                               |                                 |        |             |           |
|        |                        | Kopieren                      | Drucker                         | FAX    | Gesamt      |           |
|        | S/W:                   | 300                           | 600                             | 100    | 1000        |           |
|        | Mehrfarbig:            | 200                           | 500                             | 100    | 800         |           |
|        | Eine Farbe:            | 100                           | 100                             | 0      | 200         |           |
|        | Gesamt:                | 600                           | 1200                            | 200    | 2000        |           |
|        | Scan-Seiten            |                               |                                 |        |             |           |
|        |                        | Kopieren                      | FAX                             | Andere | Gesamt      |           |
|        | Originale:             | 600                           | 200                             | 1000   | 1800        |           |
|        | Statusseite<br>drucken | Druckseiten<br>nach Pap.form. | Seiten in<br>Vo <b>l</b> lfarbe |        | ← Schließen |           |
| Status |                        |                               |                                 |        | 10/10/2     | 010 10:10 |

## **b** Ausdrucken des Zählerstandes:

2b) Auf die Schaltfläche [Statusseite drucken] auf dem Touchscreen drücken.

| Zähler |                        |                               |                        |        |           |         |
|--------|------------------------|-------------------------------|------------------------|--------|-----------|---------|
|        | Druckseiten            |                               |                        |        |           |         |
|        |                        | Kopieren                      | Drucker                | FAX    | Gesamt    |         |
|        | S/W:                   | 300                           | 600                    | 100    | 1000      |         |
|        | Mehrfarbig:            | 200                           | 500                    | 100    | 800       |         |
|        | Eine Farbe:            | 100                           | 100                    | 0      | 200       |         |
|        | Gesamt:                | 600                           | 1200                   | 200    | 2000      |         |
|        | Scan-Seiten            |                               |                        |        |           |         |
|        |                        | Kopieren                      | FAX                    | Andere | Gesamt    |         |
|        | Originale:             | 600                           | 200                    | 1000   | 1800      |         |
|        | Statusseite<br>drucken | Druckseiten<br>hach Pap.form. | Seiten in<br>Vollfarbe |        | Schließen |         |
| Status |                        |                               |                        |        | 10/10/2   | 010 10: |

**3b)** Der Zählerstand (Page Count) wird unter dem Abschnitt "Zähler" aufgeführt.

| tatusse             | ite           |                 |       |     |  |  |  |
|---------------------|---------------|-----------------|-------|-----|--|--|--|
| FP                  | ite           |                 |       |     |  |  |  |
| FP                  |               |                 |       |     |  |  |  |
|                     |               |                 |       |     |  |  |  |
| muaro vorcion       |               |                 |       |     |  |  |  |
| mwara version       |               |                 |       |     |  |  |  |
| murare version      |               |                 |       |     |  |  |  |
| nware version       |               |                 |       |     |  |  |  |
|                     |               |                 |       |     |  |  |  |
|                     |               |                 |       |     |  |  |  |
| Papiereinstellunger | n             | Schnittstellens | perre |     |  |  |  |
|                     |               |                 |       |     |  |  |  |
|                     |               |                 |       |     |  |  |  |
| Gruppopoinete       | 202           |                 |       |     |  |  |  |
| Gruppeneinstellung  | yen           | Speicher        |       |     |  |  |  |
|                     |               |                 |       |     |  |  |  |
|                     |               |                 |       |     |  |  |  |
|                     |               |                 |       |     |  |  |  |
|                     |               |                 |       |     |  |  |  |
|                     |               |                 |       |     |  |  |  |
| Druckeinstellungen  | 1             |                 |       |     |  |  |  |
|                     |               | E-mulatia -     |       |     |  |  |  |
|                     |               | Emulatio n      |       |     |  |  |  |
| Allgemeine Gerätee  | einstellungen |                 |       |     |  |  |  |
|                     |               |                 |       |     |  |  |  |
|                     |               |                 |       |     |  |  |  |
|                     |               |                 |       |     |  |  |  |
| Optionsstatus       |               |                 |       |     |  |  |  |
|                     |               |                 |       |     |  |  |  |
|                     |               | Zähler          |       |     |  |  |  |
|                     |               |                 |       |     |  |  |  |
|                     |               |                 |       |     |  |  |  |
|                     |               |                 |       | === |  |  |  |
|                     |               |                 |       |     |  |  |  |
| Netzwerk            |               |                 |       |     |  |  |  |
|                     |               |                 |       |     |  |  |  |
|                     |               |                 |       |     |  |  |  |
|                     |               |                 |       |     |  |  |  |
|                     |               |                 |       |     |  |  |  |
|                     |               |                 |       |     |  |  |  |
|                     |               |                 |       |     |  |  |  |
|                     |               | -               |       |     |  |  |  |
|                     |               | i oneranzeigen  |       |     |  |  |  |
|                     |               |                 |       |     |  |  |  |
|                     |               |                 |       |     |  |  |  |
|                     |               |                 |       |     |  |  |  |
|                     |               |                 |       |     |  |  |  |
|                     |               |                 |       |     |  |  |  |